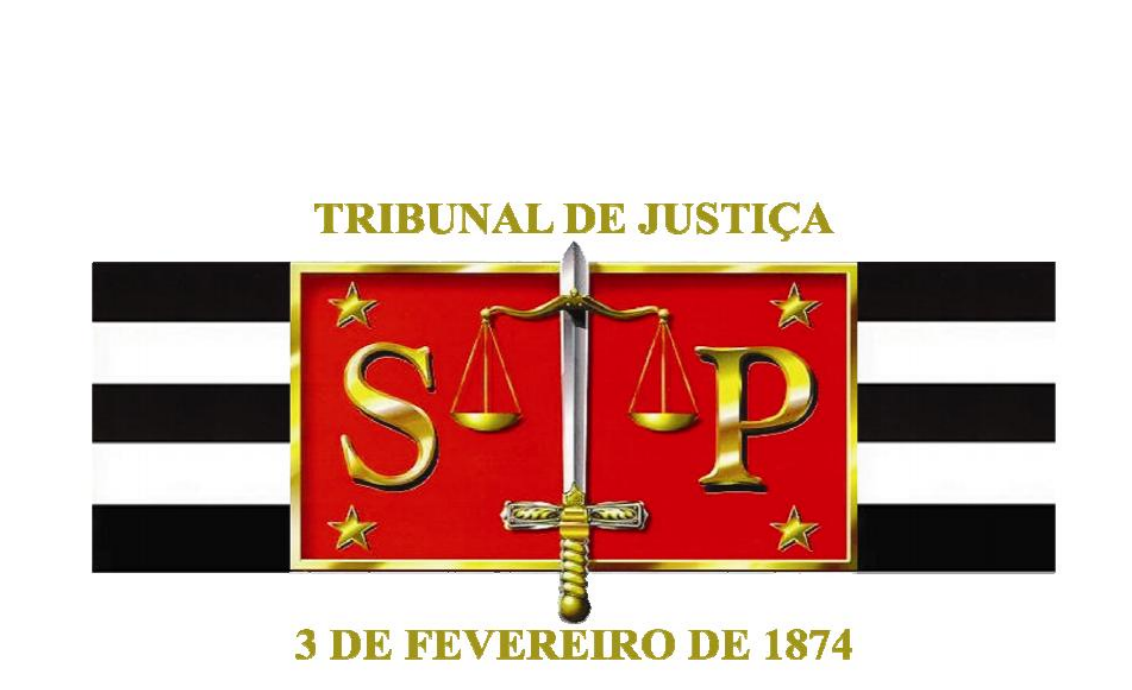

# REMOÇÃO 2014 MANUAL DE DESISTÊNCIA

Versão 07/05/2014

# SUMÁRIO

| ACESSANDO O SISTEMA        | 03 |
|----------------------------|----|
| VISUALIZANDO A SOLICITAÇÃO | 05 |
| DEMONSTRATIVO DAS VAGAS    | 06 |
| DESISTÊNCIA DA REMOÇÃO     | 08 |
| IMPRIMIR PROTOCOLO         | 12 |
| SAIR DO SISTEMA            | 13 |

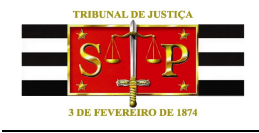

#### ACESSANDO O SISTEMA

Para utilizar o sistema, acesse:

- Pela Internet: digite na barra de endereços www.tjsp.jus.br/remocao.
- Pela Intranet: dentro do Portal do Servidor pelo botão Remoção, disponível na coluna direita da tela, ou pelo endereço http://remocao.rh.tjsp.jus.br.

Ao ser exibida a tela abaixo, digite seu **Login** e **Senha** e depois clique em

| Image: Section of the section of the section of t | P-                      |
|----------------------------------------------------------------------------------------------------|-------------------------|
| Arguvo Eder Evoritos Ferramentas Algda                                                                                                    |                         |
| Fevoritos TJSP-Login    Provintos TJSP-Login   NÓDULO DE RECURSOS HUMMOS Encode está em: TJSP > Login   Você está em: TJSP > Login Emer vindo ao TJSP-Remoção. Para efetuar o Login você deve usar o seu login de acesso do Active Directory ("AD").                                                                                                    |                         |
| MÓDULO DE RECURSOS HUMBHOS   SETEMA DE GERBUICHMENTO DE RECURSOS HUMBHOS   Você está em: TJSP > Login   Bem vindo ao TJSP-Remoção. Para efetuar o Login você deve usar o seu login de acesso do Active Directory ("AD").                                                                                                    | as 🔹 🔞 🔹 '              |
| Acesso   Lagin:   Senha:   Ecerational contraction de lustiga do Estado de São Paulo - Palácio da Justiga - Praça da Sé, sín - São Paulo - SP - CEP 01018-010   Desenvolvido pela MPS Informática LTDA. em parcenta com a Secretaria da Tecnologia da Informação - STI                                                                                                    | 25 × (Q) + <sup>3</sup> |

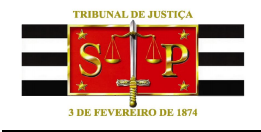

Na página inicial são exibidos os menus "**Página Inicial**", "**Processo de Remoção**" e "**Sair**", bem como a matrícula e o nome do servidor que está acessando o sistema, além dos links que permitirão:

- Visualizar Solicitação;
- Para desistir de "REMOÇÃO 2014" clique aqui;
- Demonstrativo das Vagas para as quais você está concorrendo;
- Imprimir Último Protocolo do(a) "REMOÇÃO 2014".

| [] Instituto da Remoção - [TJSP] - Windows Internet Explorer provided by TJSP                                                                                                    |                                                                                                    | ×                               |
|----------------------------------------------------------------------------------------------------|----------------------------------------------------------------------------------------------------|---------------------------------|
| Solution of the second second sec | 💌 🖘 🗙 📴 Bing                                                                                                    | <u>• م</u>                      |
| Arguivo Editar Exibir Eavoritos Ferramentas Aljuda                                                                                                    |                                                                                                    |                                 |
| 🖕 Favoritos 🗰 Instituto da Remoção - [TJSP]                                                                                                    | 🟠 + 🔂 - 🖻 🖶 + Página -                                                                                                    | Segurança • Ferramentas • 🕢 • » |
| MÓDULO DE<br>REMOÇÃO<br>ISISTEM DE GERENCIMMENTO DE RECURSOS HUMMOS<br>Página Inicial Processo de Remoção Aluda Sair                                                                                                    |                                                                                                    |                                 |
| Você está em: ⇒ Página Inicial                                                                                                    | usuário: 999999 - NOME DO SERVIDOR                                                                                                    |                                 |
| Página Inicial                                                                                                    |                                                                                                    |                                 |
| 2014                                                                                                    | Processo de Remoção 💽                                                                                                    |                                 |
| <b>14842014</b><br>PORTARIA № 8.857/2013<br><b>14842014</b><br>COMUNICADO № 2.021/2014                                                                                                    | Visualizar Solicitação<br>Para desistir de "REMOÇÃO 2014" - clique aqui<br>Demonstrativo das Vagas para as quais você está concorrendo |                                 |
| 14/04/2014<br>QUADRO DE VAGAS                                                                                                    | Imprimir Último Protocolo do(a) "REMOÇÃO 2014"                                                                                         |                                 |
| 14042014<br>MANUAL DO PROCESSO DE REMOÇÃO 2014                                                                                                    |                                                                                                    | 00000000000                     |
|                                                                                                    |                                                                                                    |                                 |
|                                                                                                    |                                                                                                    |                                 |
|                                                                                                    |                                                                                                    |                                 |
| Tribunal de Justiça do Estado de São Paulo - Palácio da J<br>Deservolvido pela MPS informática LTDA, em parcer                                                                                                    | ustiça - Praça da Sé, s/n - São Paulo - SP - CEP 01018-010<br>la com a Secretaria de Tecnologia da Informação - STI                    |                                 |
|                                                                                                    |                                                                                                    | -                               |
|                                                                                                    | Intranet local   Modo Protegido: Desativ                                                                                               | vado 🦓 🔹 🔍 100% 🔹 🎢             |

Comecemos por Visualizar Solicitação.

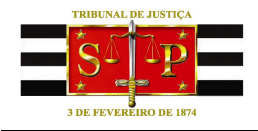

#### VISUALIZANDO A SOLICITAÇÃO

Para efeito de consulta da solicitação de remoção já efetuada, clique no link "Visualizar Solicitação" disponível na página inicial. Será exibida a tela abaixo.

| MÓDULO DE<br>REMOÇÃO<br>SISTEMA DE GERENCIAMENTO DE RECURSOS HUMANOS          | TTTTTTTTTTTTTTTTTTTTTTTTTTTTTTTTTTTTTT |
|-------------------------------------------------------------------------------|----------------------------------------|
| Página Inicial Processo de Remoção Ajuda Sair                                 | 300                                    |
| Você está em: Solicitação de Remoção » Visualização da Solicitação de Remoção | usuário: 999999 - NOME DO SERVIDOR     |
| Visualização da Solicitação de Remoção                                        |                                        |
| Servidor: 9999999 NOME DO SERVIDOR                                            |                                        |
| Evento                                                                        | Status Remoção                         |
| Image: REMOÇÃO 2014                                                           | Solicitado                             |
|                                                                               |                                        |

Em seguida, clique no botão com a lupa  $\ensuremath{\overline{\mu}}$  para visualizar as comarcas/foros para onde solicitou a remoção.

| ÓDULO DE<br>EMOÇÃO<br>TEMA DE GERENCIAMENTO DE RECURSOS HUMANOS                                                                                      | TITI                               | PORTAL DO SERVIDOR                 |
|----------------------------------------------------------------------------------------------------|------------------------------------|------------------------------------|
| gina Inicial Processo de Remoção Ajuda Sair                                                                                                    |                                    | ECO                                |
| Você está em: <mark>Solicitação de Remoção</mark> » Visualização da Solicitação de Remoção                                                           | u                                  | Isuário: 999999 - NOME DO SERVIDOR |
| Visualização da Solicitação de Remoção                                                                                                    |                                    |                                    |
| Servidor999999 - NOME DO SERVIDORCargoCARGO DO SERVIDORComarca/ForoCOMARCA/FORO DO SERVIDORUnidadeUNIDADE DO SERVIDOREventoREMOÇÃO 2014ReadaptadoNão |                                    | Voltar                             |
| Ordem da Comarca/Foro<br>Opção                                                                                                    | Critério de Desempate              | Status Opção                       |
| 1 CAMPOS DO JORDÃO                                                                                                    | Maior Tempo de TJ<br>Maior Idade   | Opção em Análise                   |
| 2 SANTOS                                                                                                    | 🔚 Maior Tempo de TJ<br>Maior Idade | Opção em Análise                   |
| 3 VINHEDO                                                                                                    | Maior Tempo de TJ<br>Maior Idade   | Opção em Análise                   |

Para sair desta tela e visualizar outros links disponíveis, retorne à tela inicial clicando no menu "Página Inicial".

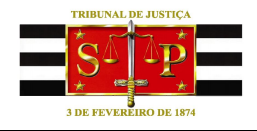

### DEMONSTRATIVO DAS VAGAS

O sistema disponibiliza a relação dos servidores que estão concorrendo pela mesma comarca/foro para a qual foi feita sua solicitação, bem como quem desistiu da remoção. Para visualizar, clique no link "Demonstrativo das Vagas para as quais você está concorrendo" disponível na página inicial.

O sistema já trará preenchido automaticamente o nome do evento e o nome do servidor. Clique então no botão **Pesquisar** para listar as opções.

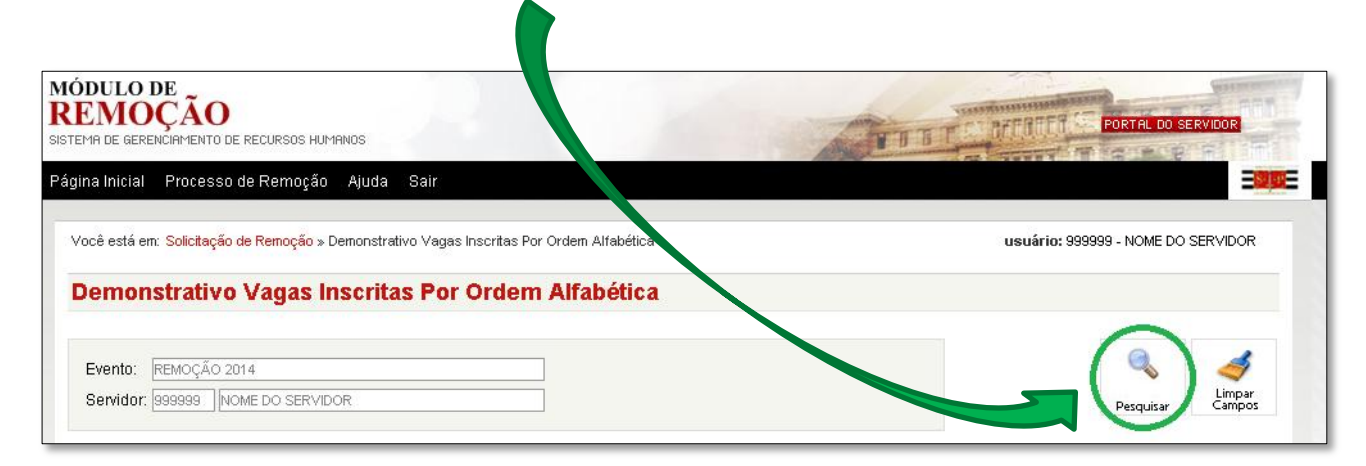

Para exibir todos os servidores que estão concorrendo para mesma comarca/foro

| DULO DE<br>EMOÇÃO<br>Ema de gerenciamento de rec       | URSOS HUMANOS                             |                                                                | TTTT T C AFFRIT      | PORTAL DO SERVIDOR                   |
|--------------------------------------------------------|-------------------------------------------|----------------------------------------------------------------|----------------------|--------------------------------------|
| na Inicial Processo de F                               | Remoção Ajuda air                         |                                                                |                      | 3                                    |
| ocê está em: S <mark>olicitação de R</mark>            | <mark>emoção</mark> » Demonstrativo Vagas | Inscritas Por Ordem Alfabética                                 | usuário              | 999999 - NOME DO SERVIDOR            |
| emonstrativo Va                                        | agas Inscritas Por                        | Ordem Alfabética                                               |                      |                                      |
| Evento:   REMOÇÃO 2014     Servidor:   999999   NOME [ | DO SERVIDOR                               |                                                                |                      | Pesquisar<br>Total de Registros<br>3 |
|                                                        |                                           | Cargo                                                          | Status 0             | pção                                 |
| vista                                                  | ca/Foro                                   | 00190                                                          |                      |                                      |
| Vista"zar Corar<br>B Atti                              | ca/Foro<br>BAIA                           | ESCREVENTE TÉCNICO JUDICIÁRIO                                  | Opção er             | m Análise                            |
|                                                        | Ca/Foro                                   | ESCREVENTE TÉCNICO JUDICIÁRIO<br>ESCREVENTE TÉCNICO JUDICIÁRIO | Opção er<br>Opção er | n Análise<br>n Análise               |

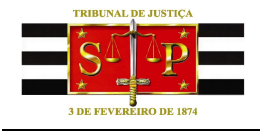

Observe que a coluna **Detalhes** exibe a figura de um olho 💽 para cada servidor. Clique sobre cada um destes para visualizar detalhes das opções dos outros servidores concorrentes.

| EMOÇ.                  | ÃO<br>MENTO DE RECURSOS HUMAN                   | 405                           |                                       | TO B TEL RITATIO SERVI                       | DOR    |
|------------------------|-------------------------------------------------|-------------------------------|---------------------------------------|----------------------------------------------|--------|
| ina Inicial Pr         | ocesso de Remoção                               | Ajuda Sair                    |                                       |                                              | E      |
| /ocê está em: So       | licitação de Remoção » Der                      | monstrativo Vagas i           | Inscritas Por Ordem Alfabética        | usuário: 999999 - NOME DO SER                | VIDOR  |
| Demonstr               | ativo Vagas Ins                                 | scritas Por                   | Ordem Alfabética                      |                                              |        |
| Comarca/Foro:          | BOTUCATU                                        |                               |                                       |                                              |        |
| Cargo                  | ESCREVENTE 7                                    | FÉCNICO JUDICI                | ÁRIO                                  |                                              | 2      |
|                        | 2                                               |                               |                                       |                                              | Voltar |
| Vagas                  | -                                               |                               |                                       |                                              |        |
| Vagas<br>Detalhes      | 2<br>Dpção do Candidato                         | Matrícula                     | Servidor                              | Comarca/Foro de Origem                       |        |
| Vagas<br>Detalhes      | -<br>Opção do Candidato<br>1ª Opção             | Matrícula<br>000000           | Servidor<br>AAAAA                     | Comarca/Foro de Origem<br>SÃO PAULO          | - 1    |
| Vagas<br>Detalhes<br>© | -<br>Opção do Candidato<br>1ª Opção<br>2ª Opção | Matrícula<br>000000<br>999999 | Servidor<br>AAAAA<br>NOME DO SERVIDOR | Comarca/Foro de Origem<br>SÃO PAULO<br>BAURU |        |

Importante lembrar que esta tela exibe os nomes em ordem alfabética e, ainda, a ordem de opção dos candidatos (1ª, 2ª ou 3ª Opção), a matrícula e a Comarca/Foro onde trabalham atualmente.

Após a visualização dos detalhes clique em Fechar para retornar à tela anterior.

| Océ está em s   Servidor: 000000 - AAAAA   Comarca/Foro: SÃO PAULO   Unidade: SAD 2.6.1 - SERVIÇO DE ADMINISTRAÇÃO DE PRÉDIO DO COMPLEXO JUDICIÁRIO   Unidade: MINISTRO MÁRIO GUIMARÃES   Cargo: ESCREVENTE TÉCNICO JUDICIÁRIO   Readaptado: Não   Início de Exercício no TJ: 01/10/1995 (6500 Dias)   Defailhes Opção 1 Comarca/Foro   Opção 2 Comarca/Foro SANTOS   Opção 3 Ourgano 5 cm XINUS                                                                                                    | ina Inicial F                                        | Detalhes                                                                            |                                               |                                                                                                    | M Fechar |
|----------------------------------------------------------------------------------------------------|------------------------------------------------------|-------------------------------------------------------------------------------------|-----------------------------------------------|----------------------------------------------------------------------------------------------------|----------|
| Detailles   Image: Comparison of the second second | Demonst<br>Demonst<br>Comarca/Ford<br>Cargo<br>Vagas | Servidor:<br>Comarca/Foro:<br>Unidade:<br>Cargo:<br>Readaptado:<br>Início de Exercí | 00<br>SÃ<br>MII<br>ES<br>Nã<br>cio no TJ: 01. | 10000 - AAAAA<br>KO PAULO<br>ND 2.6.1 - SERVIÇO DE ADMINISTRAÇÃO DE PRÉDIO DO COMPLEXO JUDICIÁRIO<br>NISTRO MÁRIO GUIMARÃES<br>SCREVENTE TÉCNICO JUDICIÁRIO<br>ão<br>/10/1995 (6500 Dias) | Voltar   |
| Opção 2   Comarca/Foro   SANTOS     Opção 3   Opção 4   Opção 4   Opção 4                                                                                                    | Detalhes                                             | Opção 1                                                                             | Comarca/Foro                                  | ΒΟΤUCATU                                                                                                    |          |
| Opcão 3 Operanditaria Antonio                                                                                                    | ۲                                                    | Opção 2                                                                             | Comarca/Foro                                  | SANTOS                                                                                                    |          |
| (Desistiu) Comarca/Foro ATIBAIA                                                                                                    |                                                      | Opção 3<br>(Desistiu)                                                               | Comarca/Foro                                  | ATIBAIA                                                                                                    |          |

Para sair desta tela e cadastrar sua desistência, retorne à tela inicial clicando no menu "Página Inicial".

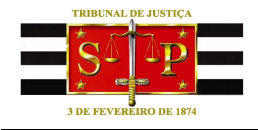

#### DESISTÊNCIA DA REMOÇÃO

O sistema permite a desistência da participação no processo de remoção. Para efetuar, clique no link "Para desistir de "REMOÇÃO 2014" - clique aqui" disponível na página inicial.

Exibida a relação das solicitações de remoção, a coluna **Desistir** apresenta uma caixa de seleção vazia 🗆 para cada uma das opções. Clique na caixa da opção que deseja desistir e depois clique no botão **Salvar**.

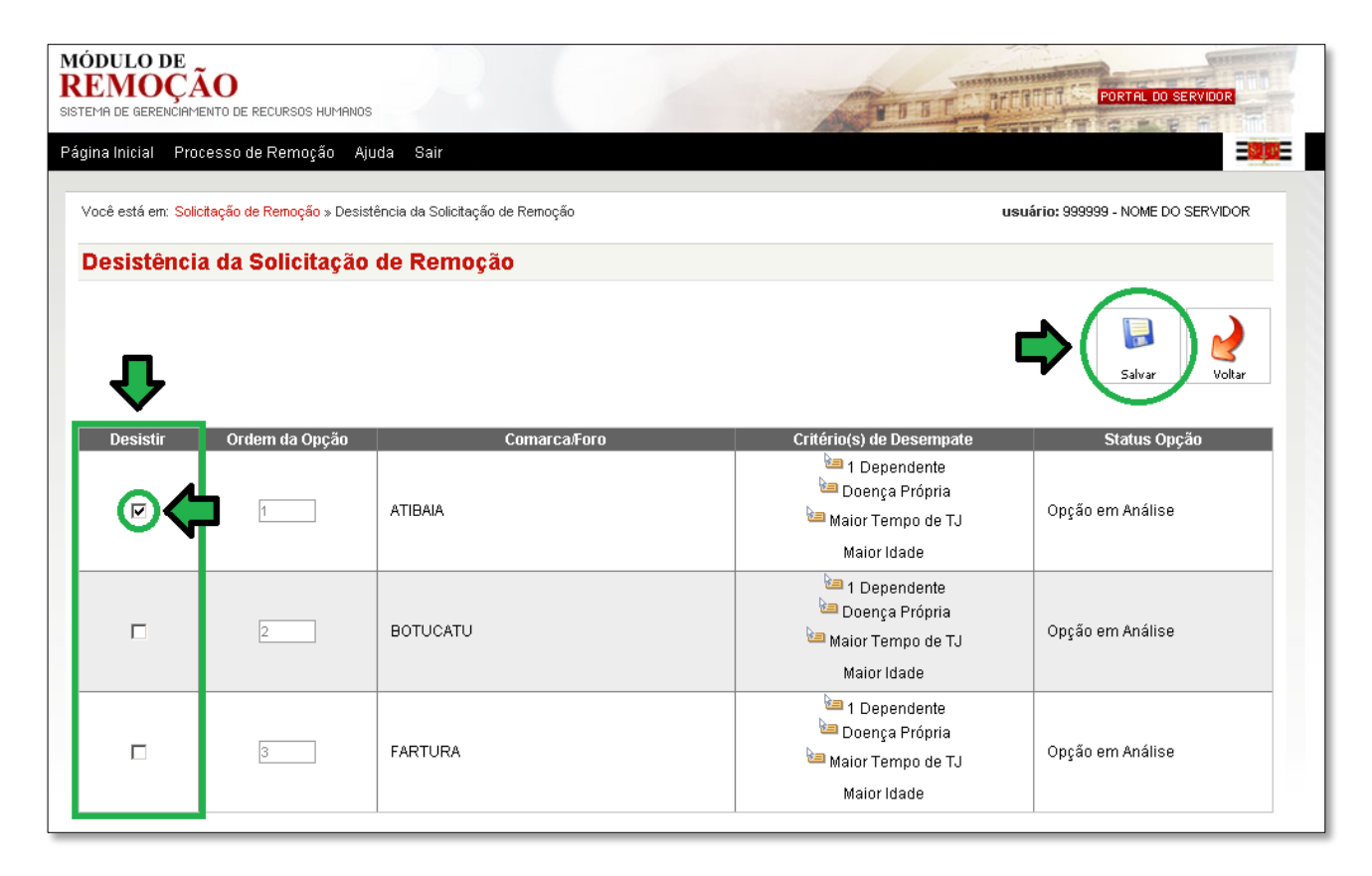

#### **IMPORTANTE**

1) Ao optar pela desistência de uma ou mais opções, não haverá a possibilidade de desfazer a ação. NÃO HÁ DESISTÊNCIA DA DESISTÊNCIA.

2) Se ao invés de clicar no botão para salvar a desistência, o servidor sair do sistema ou simplesmente fechar o navegador, a solicitação de remoção permanecerá ativa e continuará tramitando.

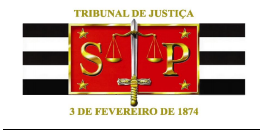

Após clicar no botão **Salvar**, por motivo de segurança do servidor, o sistema ainda exibirá uma mensagem de confirmação. Clique em **OK** para concluir a desistência ou **Cancelar** para não efetivar a desistência.

| Mensager | n da página da web                                                                                                    | × |
|----------|----------------------------------------------------------------------------------------------------|---|
| ?        | Você poderá desistir de cada uma das opções ou clicar em todas<br>para desistir do processo de remoção. Após o salvamento não<br>poderá desfazer a desistência. |   |
|          | OK Cancelar                                                                                                    |   |

Ao confirmar a desistência, será exibido na tela o número do **protocolo**. Para imprimílo utilize o link de impressão de protocolo localizado na página inicial.

| [X] Fechar                                 |
|--------------------------------------------|
| Protocolo gerado com sucesso.              |
| Este protocolo prevalece sobre o anterior. |
| Número: 2014.350850.05/05/2014.16:00:50h   |
| 🖌 ок                                       |

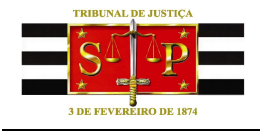

Concluído o processo de desistência, o resultado será apresentado da seguinte forma:

- A opção desistida passou para a última posição entre as opções e terá o status "Desistiu da Opção";
- 2) A 2<sup>a</sup> opção passou a ser a 1<sup>a</sup>;
- 3) A 3<sup>a</sup> opção passou a ser a 2<sup>a</sup>.

| DO SERVIDOR |
|-------------|
|             |
| Opção       |
| se          |
| se          |
| ão          |
|             |

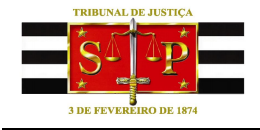

Caso o servidor tenha optado por desistir de todas as opções, todas terão o status "Desistiu da Opção" e o servidor estará excluído do processo de remoção.

| DULO DE<br>EMOÇA<br>MA DE GERENCIAN | ÃO<br>IENTO DE RECURSOS HUMANOS                      |                                     | TITIC                                                                                                    | PORTAL DO SERVIDOR                |
|-------------------------------------|------------------------------------------------------|-------------------------------------|----------------------------------------------------------------------------------------------------|-----------------------------------|
| na Inicial Pro                      | ocesso de Remoção Aji                                | uda Sair                            |                                                                                                    |                                   |
| ocê está em: <mark>Sol</mark>       | icitação de Remoção » Desist                         | tência da Solicitação de Remoção    | u                                                                                                    | suário: 999999 - NOME DO SERVIDOR |
| )esistênci                          | ia da Solicitação                                    | de Remoção                          |                                                                                                    |                                   |
| <i>i</i> Impre<br>Desis             | ssão do protocolo está d<br>tência da Opção Concluío | isponível na página inicial.<br>ta. |                                                                                                    |                                   |
|                                     |                                                      |                                     |                                                                                                    | Salvar                            |
| Desistir                            | Ordem da Opção                                       | Comarca/Foro                        | Critério(s) de Desempate                                                                                  | Status Opção                      |
| M                                   | 1                                                    | BOTUCATU                            | <sup>1</sup> 1 Dependente<br><sup>1</sup> Doença Própria<br><sup>1</sup> Maior Tempo de TJ<br>Maior Idade | Desistiu da Opção                 |
| M                                   | 2                                                    | FARTURA                             | 🔄 1 Dependente<br>🔚 Doença Própria<br>🔄 Maior Tempo de TJ<br>Maior Idade                                  | Desistiu da Opção                 |
|                                     |                                                      | ATIBAIA                             | 📁 1 Dependente<br>🔄 Doença Própria                                                                        | Desistiu da Opcão                 |

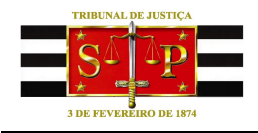

## **IMPRIMIR PROTOCOLO**

Na página inicial clique no link Imprimir Último Protocolo do(a) "REMOÇÃO 2014".

O sistema gerará um arquivo no formato **PDF** contendo o protocolo do último procedimento executado e salvo com sucesso. O servidor, então, poderá salvar o arquivo no computador ou abri-lo e imprimir.

| Download                             | d de Arquivos                                                                                                    | × |  |
|--------------------------------------|----------------------------------------------------------------------------------------------------|---|--|
| Deseja salvar ou abrir este arquivo? |                                                                                                    |   |  |
| PDF                                  | Nome: Relatorio.pdf<br>Tipo: Adobe Acrobat Document<br>Origem: <b>remocao-prod.homolog01.tjsp.jus.br</b><br><u>Abrir S</u> alvar Cancelar                                                                   | ] |  |
| 0                                    | Embora arquivos provenientes da Internet possam ser úteis, alguns<br>arquivos podem danificar seu computador. Se você não confiar em<br>sua origem, não abra nem salve este arquivo. <u>Qual é o risco?</u> |   |  |

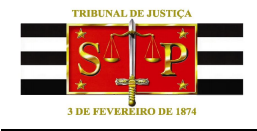

## SAIR DO SISTEMA

Para sair do sistema com segurança, sempre utilize o menu Sair.

| MÓDULO DE<br>REMOÇÃO<br>IISTEMA DE GERENCIAMENTO DE RECURSOS HUMANOS | PORTAL DO SERVIDOR                 |
|----------------------------------------------------------------------|------------------------------------|
| Página Inicial Processo de Remoção Ajuda Sair                        | 300                                |
| Você está em: Solicitação de Remoção » Desistência da Solicitaço     | usuário: 999999 - NOME DO SERVIDOR |